## Navodila za delo od doma s pomočjo programa ISL AlwaysOn

ISL AlwaysOn se nahaja na povezavi: http://isl.gov.si

| $\leftarrow \  \  \rightarrow \  \   \mho$ | ŵ                     | A https://isl.gov.s               | ii/users/main/jo | oin.html     |          | 0                 | ☆    | 7=        | L      | ß      |   |
|--------------------------------------------|-----------------------|-----------------------------------|------------------|--------------|----------|-------------------|------|-----------|--------|--------|---|
| Poišči na strani                           | prevoz                |                                   |                  | Ni rez       | ultatov  | $\langle \rangle$ | Možr | iosti 🗸   |        |        | × |
|                                            | UBLIKA SL<br>ISTRSTVO | OVENIJA<br><b>ZA JAVNO UPRAVO</b> |                  |              |          |                   |      |           |        |        |   |
|                                            |                       | Domov                             | Obvestila        | Predstavitev | Navodila | Mobiln            | 0    | Prijava z | a oper | aterje |   |
|                                            |                       |                                   | Pridr            | uži se s     | eji      |                   |      |           |        |        |   |
|                                            |                       | Vpišite šte                       | evilko seje      |              |          |                   |      |           |        |        |   |
|                                            |                       |                                   |                  | Pridruži se  |          |                   |      |           |        |        |   |
|                                            |                       |                                   |                  |              |          |                   |      |           |        |        | ~ |

V prvem koraku je potrebno izbrati možnost ki se nahaja v zgornjem zavihku »Prijava za operaterje« (označeno z rdečo barvo). V drugem koraku je potrebno izbrati »SMS« kot način prijave za nadaljevanje postopka (označeno s sivo barvo).

| loišči na strani | prevoz | Ni rezultatov <                                                                                                    | > Moi         | žnosti 🗸       |         |
|------------------|--------|----------------------------------------------------------------------------------------------------|---------------|----------------|---------|
|                  |        | Domov Obvestila Predstavitev Navodila                                                                                                    | Mobilno       | Prijava za ope | raterje |
|                  |        | Podprti načini prijave                                                                                                    |               |                |         |
|                  |        | Prosimi izbenite zeljeni nacih prijave za nadaljevanje postopki                                                                                                    | а.            |                |         |
|                  |        | SMS (potrebujete uporabniško ime, PIN in registriran mobilni telefon)                                                                                                    | а.<br>>       |                |         |
|                  |        | SMS (potrebujete uporabniško ime, PIN in registriran mobilni telefon)   RSA SecurID/Entrust geselnik (potrebujete uporabniško ime, PIN in RSA SecurID ali Entrust geselnik) | .a.<br>><br>> |                |         |

V prvo okno je potrebno vnesti svoj e-poštni naslov ime.priiiriek@gov.si (označeno z rdečo). V drugo okno je potrebno vnesti vašo osebno PIN številko (označeno z rdečo). Na koncu je potrebna potrditev s tipko »Nadaljuj« (modre barve).

| € → 0           | â                             | https://isl.gov.si/users/main/login.                                                        | html?redirect=2_lzgXSt                         | Vq101_pcl []] ☆        | ¢                    |   |
|-----------------|-------------------------------|---------------------------------------------------------------------------------------------|------------------------------------------------|------------------------|----------------------|---|
| oišči na strani | prevoz                        |                                                                                             | Ni rezultatov                                  | < > Možr               | iosti ~              | ) |
|                 | UBLIKA SL<br>I <b>STRSTVO</b> | OVENIJA<br>ZA JAVNO UPRAVO                                                                  |                                                |                        |                      |   |
|                 |                               | Domov Obvestila P                                                                           | redstavitev Navo                               | dila Mobilno           | Prijava za operaterj | e |
|                 |                               | SMS prijava                                                                                 |                                                |                        |                      |   |
|                 |                               | Za prijavo potrebujete veljavno<br>PINa. Prosimo vnesite zahtevan<br>nadaljevanje postopka. | kombinacijo e-mail n<br>e podatke in pritisnit | aslova in<br>e gumb za |                      |   |
|                 |                               | E-mail naslov                                                                               |                                                |                        |                      |   |
|                 |                               | PIN                                                                                         |                                                |                        |                      |   |
|                 |                               | Nadaljuj                                                                                    | N                                              | lazaj                  |                      |   |
|                 |                               |                                                                                             |                                                |                        |                      |   |
|                 |                               |                                                                                             |                                                |                        |                      |   |

Na vaš mobilni telefon prejmete SMS z enkratnim geslo, ki ga je potrebno vnesti v okno za »Enkratno geslo« (označeno z rdečo). Na koncu je potrebna potrditev s tipko »Nadaljuj« (modre barve).

| REPUBLIKA   | SLOVENIJA | MINISTRSTVO 2 | A JAVNO UPRAVO |
|-------------|-----------|---------------|----------------|
| ILLI ODLINA | SECTEMBA  |               |                |

Domov Obvestila Predstavitev Navodila Mobilno Prijava za operaterje

## SMS prijava

Prosimo vnosi» ustrezno enkratno geslo iz prejetega SMS sporočila m pritisnite gumb za nadaljevanje postopka.

uporabnik ime.priimek@gov.si

Enkratno geslo

Po uspešni prijavi se odpre okno, kjer je potrebno v spodnjem zavihku izbrati možnost »Oddaljen dostop«.

| i na strani | DEBUDT.                |                                     |                    | Ni conditate | ~ >           | Možnosti | ~          |         |
|-------------|------------------------|-------------------------------------|--------------------|--------------|---------------|----------|------------|---------|
| a na su ani | prevoz                 |                                     |                    | Ni rezultati |               | MOLIIOSU | ž.         |         |
| REP<br>MIN  | UBLIKA SLI<br>ISTRSTVO | OVENIJA<br>ZA JAVNO UPRAVO<br>Domov | Obvestila Preds    | tavitev Nav  | odila Mobilno | ime.pri  | imek@go    | ov.si + |
| Podpora n   | a daljavo              | Oddaljen de                         | ostop Spletni se   | stanek       |               |          |            |         |
| Dodaj ta    | a računaln             | ik Dodaj odo                        | faljeni računalnik | Ustvari skup | bino          |          |            |         |
| Išči        |                        |                                     |                    |              |               |          |            | Q,      |
| Dovoljen    | dostop 🕶               | Uporabniško                         | Lastnik je 👻 Upor  | abniško      |               |          | Poč        | sti     |
| Moji raču   | nalniki                |                                     |                    |              |               | S        | ikupna ako | ija     |
|             | Opis                   |                                     | Stanje             | Tip          | Naslov        |          | Aktivnosti |         |
|             | AD\DT0                 | 020035765                           | povezan            | Lasten       | 10.5.251.167  |          | Poveži     | -       |
|             |                        |                                     |                    |              |               |          |            |         |

Izvrši se prenos datoteke ISL Light.exe (spodaj se odpre pogovorno okno), ki jo je potrebno zagnati s tipko »Zaženi« (označeno z rdečo).

|                       | succire T v                                                         |                                                                                                    |    |
|-----------------------|---------------------------------------------------------------------|----------------------------------------------------------------------------------------------------|----|
| tml                   | (I) <b>5</b>                                                        |                                                                                                    |    |
| Ni rezultatov         | < > м                                                               | ložnosti 🗸                                                                                                    |    |
| v Navodila            | Mobilno ime                                                         | e.priimek@gov.si <del>•</del>                                                                                       |    |
| nek<br>Ustvari skupin | 0                                                                   |                                                                                                    |    |
| ostrait shopin        | •                                                                   | Q                                                                                                    |    |
| niško                 |                                                                     | Počisti                                                                                                    |    |
|                       |                                                                     | Skupna akcija                                                                                                    |    |
| Tip                   | Naslov                                                              | Aktivnosti                                                                                                    |    |
|                       |                                                                     | L                                                                                                    |    |
|                       | mi<br>Ni rezultatov<br>v Navodila<br>nek<br>Ustvari skupin<br>niško | Ini rezultatov < > M<br>Ni rezultatov < > M<br>Ni rezultatov < > M<br>Navodila Mobilno im<br>nek<br>Ustvari skupino | mi |

Odpre se novo pogovorno okno kjer je potrebno vpisati dostopno geslo (označeno z rdečo). Vpišite DND geslo, ki ste ga dobili skupaj s PIN kodo od SMS geselnika.

| ISL Light - Dostop na daljavo |                                                                      |          | -       | × |
|-------------------------------|----------------------------------------------------------------------|----------|---------|---|
|                               | islonline                                                            |          |         |   |
| Odda<br>Vpišite<br>Prikaži m  | Ijen računalnik<br>dostopno geslo<br>ni si geslo<br>Mnosti<br>Poveži | Prekliči | Prijava |   |

Po uspešni prijavi se odpre pogovorno okno programa ISL Light od koder lahko dostopate do namizja oddaljenega računalnika na katerega ste se prijavili.

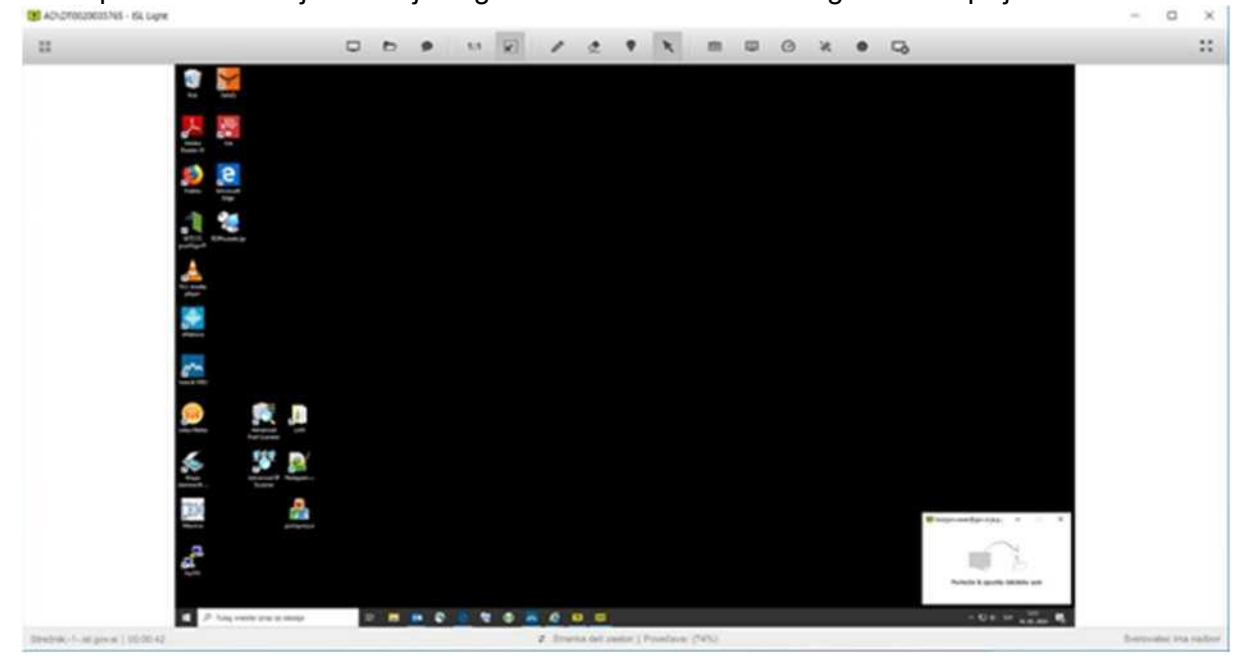